## Ingreso de Complemento de Pago

Para ingresar su Complemento de Pago es necesario tener identificados 3 datos:

<u>- SOCIEDAD</u>, corresponde al número de la empresa de Grupo Harinas que está facturando, es decir:

| Numero de Sociedad | Sociedad                                |
|--------------------|-----------------------------------------|
| 1000               | HARINAS SA DE CV                        |
| 2000               | HARINAS DE CHIHUAHUA SA DE CV           |
| 3000               | MOLINERA LRB SA DE CV                   |
| 4000               | COMPAÑÍA HARINERA DE LA LAGUNA SA DE CV |
| 5000               | PASTAS MOLISABA SA DE CV                |

- EJERCICIO, año en el que se timbro la factura:

Ej.: 2019

- No. DE DOCUMENTO, puede visualizarlo en <u>consulta de facturas</u> (al consultar su factura con solo poner la empresa y un rango amplio de fechas, para que le salga todas las facturas que ha subido) su número de documento en la columna "Documento"

|            | T Ingreso d | e Facturas     | Const    | ilta de | Factura | Consulta de                                  | Complementos de | : pago <b>?</b> Ayı | ıda                    |            |            |                  |        |            |               |
|------------|-------------|----------------|----------|---------|---------|----------------------------------------------|-----------------|---------------------|------------------------|------------|------------|------------------|--------|------------|---------------|
|            |             |                |          |         |         |                                              | CONSU           | LTA DE F            | ACTURAS                |            |            |                  |        |            |               |
| )esi<br>XM | carga de do | cumento<br>PDF | S:       | XGEL    |         | Nueva Consulta                               | Re              | sultados de b       | uísqueda: ——           |            |            |                  |        |            |               |
|            | Documento   | Ejercicio      | Sociedad | Eolio   | Serie   | UUID                                         | RFC Receptor    | No. Proveedor       | Tipo de<br>Comprobante | F. Emisión | F. Ingreso | Importe<br>Total | Moneda | Estatus    | F. Contabili: |
|            | 5105607772  | 2019           | 2000     | 17511   | c       | B12E78E8-9A38-<br>4912-9007-<br>5E328F664A05 | HCI820507145    | 0053000030          | ingreso                | 2019-02-19 | 2019-04-22 | 186.99           | MXN    | Borrado    |               |
|            | 5105607774  | 2019           | 2000     | 17511   | c       | B12E78E8-9A38-<br>4912-9007-<br>5E328F664A05 | HCI820507145    | 0053000030          | ingreso                | 2019-02-19 | 2019-04-23 | 186.99           | MXN    | Preliminar |               |
|            | 5105607776  | 2019           | 2000     | 736     |         | 2C1AF092-F9CF-<br>6C64-304F-<br>E7556276DE19 | HCI820507145    | 0054000111          | ingreso                | 2019-03-12 | 2019-04-24 | 1,589.20         | MXN    | Preliminar |               |
|            |             |                |          |         |         | F44E728E-                                    |                 |                     |                        |            |            |                  |        |            |               |

Para ingresar su(s) archivo (s) de Complemento de Pago, se deberá de ingresar a la sección "*Ingreso de facturas*".

1. En la sección de selección de archivos para XML´s y CFDi, ubicados en su equipo, presione el botón *"Seleccionar archivo"*.

| Ingreso de Factura  | Consulta de Facturas Consulta de Complementos de pago ? Ayuda |  |  |  |  |  |  |  |  |  |  |
|---------------------|---------------------------------------------------------------|--|--|--|--|--|--|--|--|--|--|
| INGRESO DE FACTURAS |                                                               |  |  |  |  |  |  |  |  |  |  |
|                     | Seleccione los archivos a ingresar:                           |  |  |  |  |  |  |  |  |  |  |
| CFDi(s) XMLs:       | leccionar archivo Ningún archleccionado                       |  |  |  |  |  |  |  |  |  |  |
| PDF(s):             | leccionar archivo Ningún archleccionado                       |  |  |  |  |  |  |  |  |  |  |
| C                   | gar                                                           |  |  |  |  |  |  |  |  |  |  |
|                     |                                                               |  |  |  |  |  |  |  |  |  |  |
|                     |                                                               |  |  |  |  |  |  |  |  |  |  |
|                     | Resultados de validación                                      |  |  |  |  |  |  |  |  |  |  |
| Detalle Nombre del  | chivo Estructura Fiscal Monto Vigencia Comercial Resumen      |  |  |  |  |  |  |  |  |  |  |
|                     |                                                               |  |  |  |  |  |  |  |  |  |  |
| Limpiar Procesar    |                                                               |  |  |  |  |  |  |  |  |  |  |

2. Seleccione el archivo XML que desea ingresar.

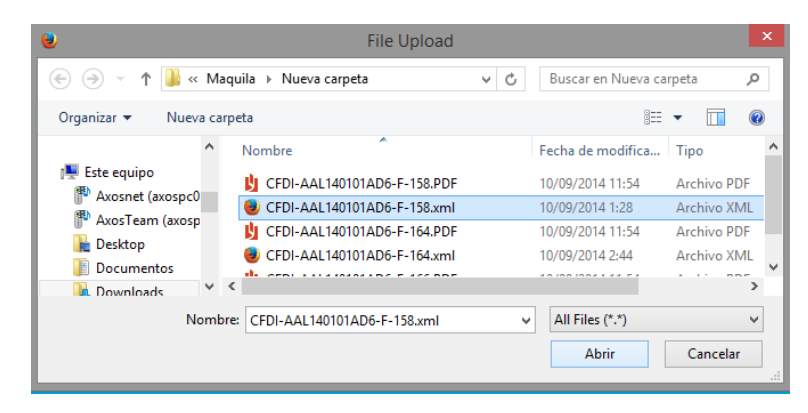

3. En la sección de selección de archivos para PDF, presione el botón *"Seleccionar archivo"* y seleccione el archivo PDF que desea ingresar.

| 0               |       |       | File Upload                   |     |                    |             | ×   |
|-----------------|-------|-------|-------------------------------|-----|--------------------|-------------|-----|
| 🔄 🏵 – 🕇 📕       | « M   | aqui  | la → Nueva carpeta            | ✓ C | Buscar en Nueva ca | rpeta       | Q   |
| Organizar 🔻 Nue | va ca | arpet | ta                            |     | :==                | •           | ?   |
| _               | ^     | 1     | Nombre                        |     | Fecha de modifica  | Тіро        | ^   |
| Este equipo     |       |       | CFDI-AAL140101AD6-F-158.PDF   |     | 10/09/2014 11:54   | Archivo PDF | ;   |
| Axosnet (axospo | .0    |       | 😻 CFDI-AAL140101AD6-F-158.xml |     | 10/09/2014 1:28    | Archivo XM  | L   |
| Axos i eam (axo | sp    |       | 🖞 CFDI-AAL140101AD6-F-164.PDF |     | 10/09/2014 11:54   | Archivo PDF | -   |
| Desktop         |       |       | CFDI-AAL140101AD6-F-164.xml   |     | 10/09/2014 2:44    | Archivo XM  | L 🗸 |
| Downloads       | ~     | <     |                               |     |                    |             | >   |
|                 | Vom   | bre:  | CFDI-AAL140101AD6-F-158.xml   | Ý   | All Files (*.*)    |             | ~   |
|                 |       |       |                               |     | Abrir              | Cancelar    |     |
|                 |       |       |                               |     |                    |             |     |

4. Al presionar el botón "Cargar", el sistema le mostrará una barra de progreso, espere a que el sistema realice las operaciones correspondientes.

|               | Seleccione los aro  | chivos a ingresar: |
|---------------|---------------------|--------------------|
| CFDi(s) XMLs: | Seleccionar archivo | BTE08071833401.xml |
| PDF(s):       | Seleccionar archivo | BTE08071833401.pdf |
|               | Cargar              |                    |
|               |                     |                    |

 Una vez realizada la carga, el sistema realizará la validación Fiscal: Estructura. - Que el CFDI cumpla con los lineamientos del anexo 20 del SAT.

**Fiscal**. - Que el certificado y sello de la factura sean válidos. **Vigencia**. - Que la factura esté vigente ante el SAT.

| Γ |                  | Resultados de validación |            |        |       |          |           |                                                                                        |            |  |  |
|---|------------------|--------------------------|------------|--------|-------|----------|-----------|----------------------------------------------------------------------------------------|------------|--|--|
|   | Detalle          | Nombre del archivo       | Estructura | Fiscal | Monto | Vigencia | Comercial | Resumen                                                                                |            |  |  |
|   | D,               | 2197.xml                 | 0          | 0      | Ø     | 0        |           | La validación del CFDi se realizó<br>correctamente. Favor de relacionar<br>su factura. | Relacionar |  |  |
|   | Limpiar Procesar |                          |            |        |       |          |           |                                                                                        |            |  |  |

## 4.1 Relación de Complemento de Pago

Una vez que la validación sea correcta presionaremos el botón de "Relacionar", en el cual nos mostrará una ventana donde ingresaremos la SOCIEDAD, EJERCICIO y DOCUMENTO(S) CONTABLES(S), datos que se mencionan en el inicio y que lo(s) podremos ver en la consulta de facturas:

| Complemento de Pago                                                                                                    |  |
|----------------------------------------------------------------------------------------------------|--|
| Se ha detectado que su factura corresponde a un complemento de pago.<br>Favor de ingresar los siguientes datos a la cual se relaciona su factura padre. |  |
| Sociedad                                                                                                    |  |
| Ejercicio                                                                                                    |  |
| No. de Documento                                                                                                    |  |
| - 💥                                                                                                    |  |
|                                                                                                    |  |
| Aceptar                                                                                                    |  |

• Agregaremos el o los documentos contables relacionados al complemento de pago que estamos ingresando:

|                                                                                                    | Comp | lemento d  | de Pago |     |  | and<br>acti |  |  |  |  |  |
|----------------------------------------------------------------------------------------------------|------|------------|---------|-----|--|-------------|--|--|--|--|--|
| Se ha detectado que su factura corresponde a un complemento de pago.<br>Favor de ingresar los siguientes datos a la cual se relaciona su factura padre. |      |            |         |     |  |             |  |  |  |  |  |
| Sociedad                                                                                                    | 1(   | 000        |         |     |  |             |  |  |  |  |  |
| Ejercicio                                                                                                    | 2    | 018        |         |     |  |             |  |  |  |  |  |
| No. de Documento                                                                                                    |      |            |         | [+] |  |             |  |  |  |  |  |
| 5105672912                                                                                                    |      | ^ <b>X</b> |         |     |  |             |  |  |  |  |  |
| Aceptar                                                                                                    |      | •          |         |     |  |             |  |  |  |  |  |

• Al Finalizar presionaremos el botón de "Aceptar":

| Cor                                                                                                    | nplemento de Pago |     |  |  |  |  |  |  |  |  |  |
|----------------------------------------------------------------------------------------------------|-------------------|-----|--|--|--|--|--|--|--|--|--|
| Se ha detectado que su factura corresponde a un complemento de pago.<br>Favor de ingresar los siguientes datos a la cual se relaciona su factura padre. |                   |     |  |  |  |  |  |  |  |  |  |
| Sociedad                                                                                                    | 1000              |     |  |  |  |  |  |  |  |  |  |
| Ejercicio                                                                                                    | 2018              |     |  |  |  |  |  |  |  |  |  |
| No. de Documento                                                                                                    |                   | [+] |  |  |  |  |  |  |  |  |  |
| 5105672912                                                                                                    | <b>^ ×</b>        |     |  |  |  |  |  |  |  |  |  |
| Aceptar                                                                                                    |                   |     |  |  |  |  |  |  |  |  |  |

• Una vez relacionado nos mostrará una lista de las facturas para confirmar la relación:

|   | Complemento de Pago                      |                |                |   |                                         |        |      |  |  |  |  |  |  |
|---|------------------------------------------|----------------|----------------|---|-----------------------------------------|--------|------|--|--|--|--|--|--|
| I | UUID Fecha de Emisión Serie Folio T      |                |                |   |                                         |        |      |  |  |  |  |  |  |
|   | 5ae32460-da31-43co-b932-<br>8eooo6d1c642 | 27/03<br>a. m. | /2018 12:00:00 | A | 000000000000000000000000000000000000000 | 058779 | 2150 |  |  |  |  |  |  |
|   |                                          |                |                |   | Aceptar                                 | Cance  | elar |  |  |  |  |  |  |
|   |                                          |                |                |   |                                         |        |      |  |  |  |  |  |  |
|   |                                          |                |                |   |                                         |        |      |  |  |  |  |  |  |

- Una vez verificados los datos presionaremos el botón de "Aceptar" para que el portal realice la validación comercial:
  - Validación comercial, Se valida:
    Que la(s) factura(s) relacionada(s) en el complemento de pago existan en el administrador de facturas.
    - El importe del complemento de pago de cada factura no sea mayor al importe total de la factura.

- El estatus de la factura a relacionar con el complemento de pago tenga el estatus pagado.

• Una vez hecha la confirmación presionaremos el botón de "**Procesar**" para finalizar:

|          | Resultados de validación |            |        |       |          |           |                                                                                 |            |  |  |
|----------|--------------------------|------------|--------|-------|----------|-----------|---------------------------------------------------------------------------------|------------|--|--|
| Detalle  | Nombre del archivo       | Estructura | Fiscal | Monto | Vigencia | Comercial | Resumen                                                                         |            |  |  |
| <u>à</u> | 2197-xml                 | 0          | ٢      | 0     | 0        | 0         | Para finalizar recepción de<br>documentos por favor presione<br>botón procesar. | Relacionar |  |  |
| Limpiar  | Procesar                 |            |        |       |          |           |                                                                                 |            |  |  |

• Para confirmar la validación podemos verificarlo en la columna de Resumen:

| Г | Resultados de validación |                    |            |        |       |          |           |                                                                    |            |  |  |
|---|--------------------------|--------------------|------------|--------|-------|----------|-----------|--------------------------------------------------------------------|------------|--|--|
|   | Detalle                  | Nombre del archivo | Estructura | Fiscal | Monto | Vigencia | Comercial | Resumen                                                            |            |  |  |
|   | <u>à</u>                 | 2197.xml           | 0          | 0      | 0     | 0        | 0         | Complemento ingresado<br>correctamente, revisar columna<br>Detalle | Relacionar |  |  |
|   | Limpiar Procesar         |                    |            |        |       |          |           |                                                                    |            |  |  |

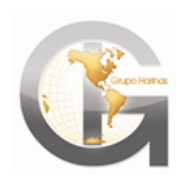

SOPORTE PORTAL DE PROVEEDORES <u>Soporte.portal@grupoharinas.mx</u> Tel.: (614) 439 8300 EXT 2065